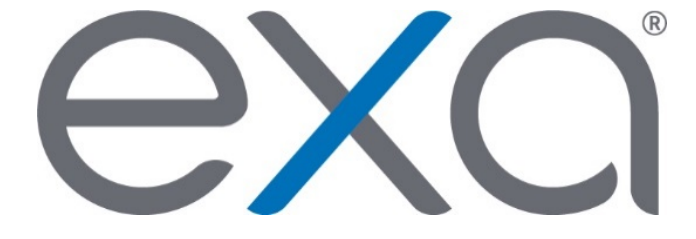

## **Exa PACS/RIS 1.4.28**

Feature Summary: Advanced Peer Review

© 2020 Konica Minolta Healthcare Americas, Inc.

Confidential

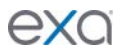

With advanced peer review, customers can configure their peer review process based on their needs and facility workflow, and easily generate reports to evaluate productivity and progress of peer review cases.

Note: Advanced peer review is available at an additional cost, so please include Sales as needed.

- You must enable settings under **Configuration** > **Web Configuration** > **Peer Review**.
- The user can set the percentage of peer review cases based on the amount of annual approvals under Setup > Office > Company.

|                       |            |            |               |                  |              |              |                       | ወ          |
|-----------------------|------------|------------|---------------|------------------|--------------|--------------|-----------------------|------------|
| COMPA                 | NY FACILIT | Y MODALITY | MODALITY ROOM | CHAT GROUP ROOMS |              |              | EXAM AUTHORIZATION    | N <b>}</b> |
| Default Distance from | 25 🔻       |            |               |                  |              |              |                       |            |
| ZIP Code              |            |            |               |                  |              |              |                       |            |
| Billing Information   |            |            |               |                  | Peer Review  | 1            |                       |            |
| Corporate Office Type | person     | T          |               |                  | Peer Review  | Percentage o | f yearly approvals 75 |            |
| NPI No.               | ufgfg      |            |               |                  | Email Inform | nation       |                       |            |
| Taxonomy Code         | uftuf      |            |               |                  | 0 A J J      | F            |                       |            |

- There are two new user rights for peer review.
  - Peer Review allowance enables the user to conduct peer reviews.
  - Peer Review manual appointment enables the user to appoint peer reviewers.

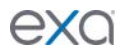

 Users can set additional peer review appointment criteria for physicians under Setup > Providers & Resources > Resources. On a provider's PEER REVIEW sub-tab, you can filter their availability by facility, modality, CPT code, appointment type, or study description.

| - Office Name                                               |                            |                                                                              |                    |                                                                                       |                                 | PREV                 | NEXT SAVE | SAVE & CLOSE | BAC |
|-------------------------------------------------------------|----------------------------|------------------------------------------------------------------------------|--------------------|---------------------------------------------------------------------------------------|---------------------------------|----------------------|-----------|--------------|-----|
| isN<br>iederal Tax ID<br>IN No.<br>TIN No.<br>fedicare UPIN |                            |                                                                              |                    | License No.<br>Medicare Provider No.<br>Medicard Provider No.<br>Prox. Agreement Code | Cardiology Dermatology Select Y |                      |           |              |     |
| LOCATIO                                                     | DNS/CONTACTS LOGIN DETAILS | ALT. NAME SCHEDULE TE                                                        | EMPLATES SIGNATURE | SUMMARY PEER REVIEW                                                                   | )                               |                      |           |              |     |
|                                                             | Facility                   |                                                                              |                    |                                                                                       | Modality                        |                      |           |              |     |
|                                                             | O Is O Is Not              | AutoFacNoValidation<br>AutotestFacility<br>Danielle's Facility<br>GarnerTest | *                  |                                                                                       | O Is O Is Not                   | BD<br>BR<br>CR<br>CT |           | *            |     |
|                                                             | CPT Code                   |                                                                              |                    |                                                                                       | Appointment Type                |                      |           |              |     |
|                                                             | O Is O Is Not              |                                                                              |                    |                                                                                       | O Is O Is Not                   |                      |           |              |     |
|                                                             | Select a CPT code          | +                                                                            |                    |                                                                                       | Select an APPT type             | +                    |           |              |     |
|                                                             | 2                          |                                                                              |                    |                                                                                       |                                 |                      |           |              |     |
|                                                             |                            |                                                                              |                    |                                                                                       |                                 |                      |           |              |     |
|                                                             |                            |                                                                              |                    |                                                                                       |                                 |                      |           |              |     |
|                                                             | Study Description          |                                                                              |                    |                                                                                       |                                 |                      |           |              |     |

- To access the MY PEER REVIEW worklist filter, you must:
  - Add the Peer Review allowance right to the user's user role
  - Link the user to a Radiology Provider user type

|   | ■ Worklist  | _                                   |                      |           |                     |  |
|---|-------------|-------------------------------------|----------------------|-----------|---------------------|--|
|   | ALL STUDIES | MY PEER REVIEW 1                    |                      |           |                     |  |
| < | MODALITY PR | STUDY DESCRIPTION PR                | AGE-TIME OF STUDY PR | GENDER PR | REASON FOR STUDY PR |  |
| ۲ | MG,SC,SR    | MG Bilat Digital Screening Mammo 3D | undefined            | U         |                     |  |

• The MY PEER REVIEW tab lists studies that are automatically or manually assigned to the user. The user can open the study to launch the Peer Review screen, where they can view the approved report, select an agreement level, and add additional comments.

**Note:** The Peer Review agreement levels are *not* configurable. They are aligned with the ACR's peer review rating scale.

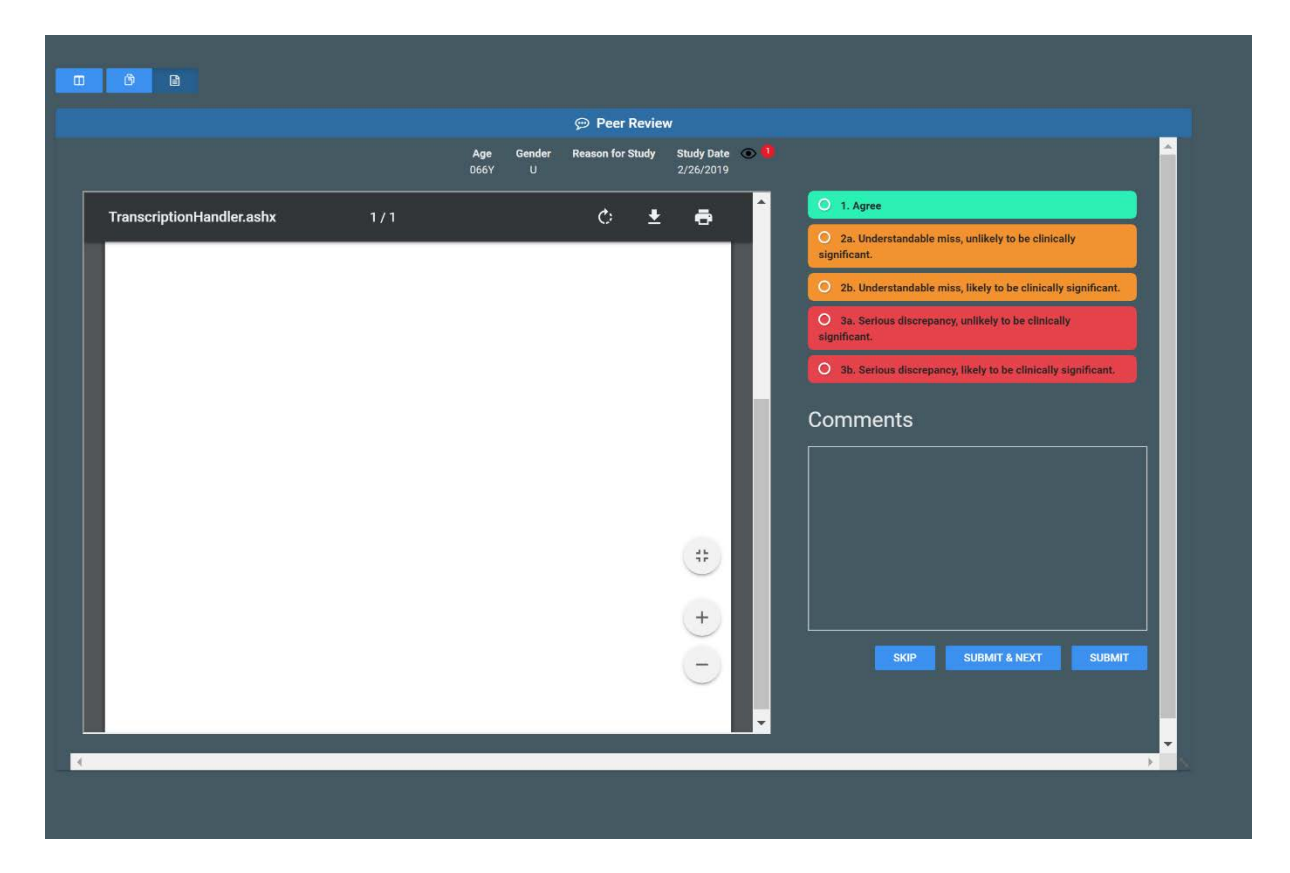

 Users with the Peer Review manual appointment right can click a peer review disagreements button in the top right of worklist to display the PEER REVIEW DISAGREEMENTS worklist filter.

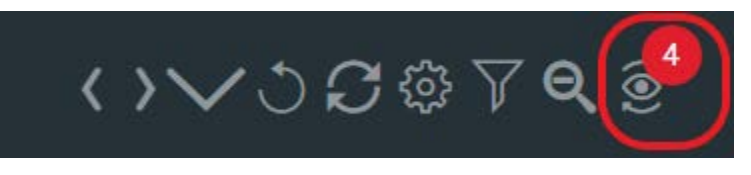

| =     | Worklist    |                        |                          |                        |             |                                | STAT        | 0 0 0 0 0 0          | 0 TAT 0   | 006 @O              |
|-------|-------------|------------------------|--------------------------|------------------------|-------------|--------------------------------|-------------|----------------------|-----------|---------------------|
|       | ALL STUDIES | PEER REVIEW DISAGREEME |                          |                        |             |                                |             |                      |           | ୵୬ୖୖୖ ଓ 🕸 🏷 🕹       |
| GREEN | MENT LEVEL  | REVIEW NOTES           | PEER REVIEWING PHYSICIAN | APPROVING PHYSICIAN PR | MODALITY PR | STUDY DESCRIPTION PR           | FACILITY PR | AGE-TIME OF STUDY PF | GENDER PR | REASON FOR STUDY PR |
|       |             | sdfasdf                | Anderson, Margaret       | Test, Radiologist      | РТ          | PET CT skull base midthigh ini | My Company  | 084Y                 |           |                     |
| a     |             | <b>text&lt;\b&gt;</b>  | Radovich, Rachel         | Test, Radiologist      | XA          |                                | My Company  | 067Y                 |           |                     |
|       |             | l disagr <del>ee</del> | Radovich, Rachel         | Radulov, Roddy         |             | CT LUMBAR SPINE W/O CO         | My Company  | 046Y                 |           |                     |
| b     |             | Comment made over here | Radulov, Roddy           | Test, Radiologist      | CT,SC       | CT Chest without Contrast      | My Company  | 049Y                 |           |                     |
|       |             |                        |                          |                        |             |                                |             |                      |           |                     |

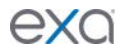

- Users can monitor this tab for peer review cases that have assigned disagreement levels, and for any comments the peer reviewer made on the study.
- Users can right-click a reviewed study to dismiss it or reappoint it to another reviewer.

| REEMENT LEVEL | REVIEW NOTES          | PEER REVIEWING PHYSICIAN | APPROVING PHYSICIAN PR | MODALITY PR | STUDY DESCRIPTION PR           | FACILITY PR | AGE-TIME OF STUDY PF | GENDER PR | REASON FOR STUDY PR |
|---------------|-----------------------|--------------------------|------------------------|-------------|--------------------------------|-------------|----------------------|-----------|---------------------|
|               | sdfasdf               | Anderson, Margaret       | Test, Radiologist      | PT          | PET CT skull base midthigh ini | My Company  | 084Y                 | F         |                     |
|               | <b>text&lt;\b&gt;</b> | Radovich, Rachel         | Test R Dismiss Study   |             |                                | My Company  | 067Y                 |           |                     |
|               | I disagree            | Radovich, Rachel         | Reassign for Addition  | nal Review  | CT LUMBAR SPINE W/O CO         | My Company  | 046Y                 |           |                     |

- Users can also manually appoint a peer reviewer to a study from the ALL STUDIES tab.
  - Right-click > Exam > Appoint Peer Reviewer

| =   | Wo | <b>rklist</b><br>All studies | 3   | PEER | REVIEW DISA   | GREEMENTS            |              |     |                                      |       |                       |               |        |            | STAT 0 0 0             | 0 0 0 0    | ≥ tat<br>    | ०<br>०<br>०<br>० | త భ ల<br>భ న ల తి |
|-----|----|------------------------------|-----|------|---------------|----------------------|--------------|-----|--------------------------------------|-------|-----------------------|---------------|--------|------------|------------------------|------------|--------------|------------------|-------------------|
| ۲ I | -  |                              |     |      | STATUS        | PATIENT              | ACCESSION NO | MOD | ALITY STUDY DESCRIP                  | TION  | REF.                  | PHYSICIA      | AN .   | FACILITY   | STUDY DATE             | STUDY FLAG | TECHNOLOGIST | IMGS.            | ACCOUNT NO.       |
|     |    |                              |     |      | PRIME         | niewind, da          |              | All | •                                    |       |                       |               |        | ALL        |                        | All 🔻      |              |                  |                   |
|     | *  | 0                            | ☆ @ |      | Approved - Ac | Id(Niewind, Danielle | 1612         | MR  | MRL BRAIN W/ CO                      | ONTRA | ST Provi              | rider, Test i | 2      | My Company | 04/16/2020 3:00 PM EDT | AH2020     |              | 0                | NieD144           |
| 0 1 | -  |                              |     |      | Approved      | Niewind, Danielle    | 1537         | мі  | Exam                                 | ;(    | Appoint Peer Reviewer | er ie         | elle 🌡 | My Company | 04/15/2020 2:00 PM EDT |            |              |                  | NieD144           |
| 81  |    |                              |     |      | Approved      | Niewind, Danielle    | 1536         | м   | Images                               |       | Merge/Split           | × اد          | elle 🌡 | My Company | 04/15/2020 1:45 PM EDT |            |              |                  | NieD144           |
| 8   |    |                              |     |      | Approved      | Niewind, Danielle    | 1522         |     | Lock Study                           |       | Reset                 | ie            | elle 🌡 | My Company | 04/15/2020 9:00 AM EDT |            |              |                  | NieD144           |
| 8   | •  | ● 17 년                       | ☆ @ |      | Approved      | Niewind, Danielle    | 470          | м   | Edit Study                           |       | Delete                |               |        | My Company | 09/28/2018 8:00 AM EDT |            |              |                  | NieD144           |
|     |    |                              |     |      |               |                      |              |     | Change/Edit Patient<br>Change Status |       | Download Report       |               |        |            |                        |            |              |                  |                   |

| Appoint Peer         | Reviewer           |            |
|----------------------|--------------------|------------|
| Select provider to p | erform peer review | *          |
| Study Date           | Study description  | Facility   |
| 10/18/2011           | Head^1PETCT_Brain  | My Company |
|                      |                    |            |

• Once a peer reviewer has been appointed to a study, the user cannot assign it to another user.

| Select provider to perform peer review |            |
|----------------------------------------|------------|
| APPOINT                                |            |
| lot cuitable for appointment           |            |
| Not suitable for appointment           | Study Date |

- A new **Peer Review Operational** report is also available for customers to track productivity and progress of cases.
  - To enable the report for a user, you must add the Peer Review Operational user right.

|                                      | Peer Review Operational                                                    |                       |                   |                       |                  |                       |                                    | එ               |
|--------------------------------------|----------------------------------------------------------------------------|-----------------------|-------------------|-----------------------|------------------|-----------------------|------------------------------------|-----------------|
| Date Range *<br>Date Type *          | Image: 04/14/2020 - 04/20/202           Study Date           Reviewed Date | Facilit               | ties * (1)        | MY COMPANY -          |                  | Modalities (20)       | BD A<br>BR<br>CR<br>CT<br>DG<br>DS |                 |
| Provider Search Selected Peer Review | Radiologist                                                                | ]                     |                   |                       |                  |                       | DX<br>ES •                         |                 |
|                                      | 🔁 PDF 🔀 EXCEL 📑 CSV                                                        | 🖟 XML                 |                   |                       |                  |                       |                                    |                 |
|                                      | ports » My Company » Peer                                                  | Review Operational    |                   |                       |                  |                       |                                    | i i i           |
| peerReview operation                 | onal report                                                                |                       |                   |                       |                  |                       |                                    |                 |
| # Peer Reviewed                      | By Original Approving Radiologist                                          | Facility Study Date   | Modality Agree Le | vel Notes Review Date | Accession Number | Entered By Second Rev | iewer Second Agreement level       | Secondary Notes |
| 1 Niewind, Daniel                    | le J, Rj                                                                   | My Company 02/26/2019 | MG 1              | 04/20/2020            | 13855384         |                       |                                    |                 |

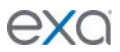

• Users with access to dashboards can view three new dashboards gadgets.

| Dashboard                   |                             |       |                                                |        |                     | Ф                                             |
|-----------------------------|-----------------------------|-------|------------------------------------------------|--------|---------------------|-----------------------------------------------|
| PEER REVIEW PERFORMANCE     |                             | m x a | PEER REVIEW FACILITIES PERFORMANCE             |        | PEER REVIEW SCORING | m ■ x 0 2                                     |
| Need to review<br>161 x 75% | 120                         |       |                                                |        | Disarras 06         | 2a disagree: 0%                               |
| 04/20/2020                  | -6 -11 -109 - 6             | now   | 1                                              |        | Usagree. Us         | 2b disagree: 0%<br>3a disagree:<br>3b disagre |
| 0                           | 88                          | 88    | •                                              |        | Agree: 100%         |                                               |
| Queue                       | -99<br>21<br>6<br>Completed | Queue | MC123456<br>Appointed per period Completed per | period |                     |                                               |